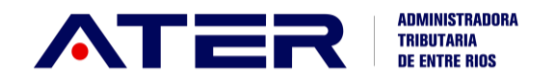

Para solicitar el beneficio, el contribuyente previamente deberá tener adherido los SERVICIOS de ATER con clave fiscal AFIP y conformado el DOMICILIO FISCAL ELECTRÓNICO. En los siguientes enlaces se explica cómo realizar estas acciones:

- DOMICILIO FISCAL ELECTRÓNICO> (Ver <u>Video tutorial aquí</u>)
   Más info: <u>https://bit.ly/3cbKkbP</u>
- SERVICIOS DE ATER > (Ver <u>Video tutorial aquí</u>)
   Más info: https://bit.ly/2H6vpPk

Una vez ingresado en los servicios de ATER con Clave Fiscal Seleccionamos el contribuyente que desea solicitar la exención y dentro de "SERVICIOS" seleccionamos "SISTEMA DE EXENCIONES".

| Inicio | Servicios     | Consultas         | Pagos         | Domicilio Fiscal Elec | trónico |
|--------|---------------|-------------------|---------------|-----------------------|---------|
|        | Certificado E | xención Minas y ( | Canteras      |                       |         |
|        | Certificado d | e Libre Deuda Pro | ov. Estado    |                       |         |
|        | Certificado d | e Exencion de Pa  | go del Impues | sto Automotor         |         |
|        | ABC Declara   | itivos            |               |                       |         |
|        | Inscripcion d | e Embarcaciones   |               |                       |         |
|        | Sistema de E  | Exenciones        |               |                       |         |
|        | Sellos Web    |                   |               |                       |         |
|        | Actualizacior | n de Actividades  |               |                       |         |
|        | Tasas Web     |                   |               |                       |         |
|        | Marcas y Se   | ñales             |               |                       |         |
|        | Aplicación de | e Créditos        |               |                       |         |
|        | Fiscalización | electrónica       |               |                       |         |
|        | Saldo a favo  | r                 |               |                       |         |

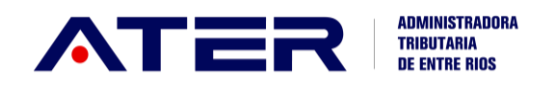

Presione sobre el título de la exención de su interés para acceder a la sección del instructivo correspondiente a ella:

- ASOCIACIONES
  - MUTUALES
- COOPERATIVAS

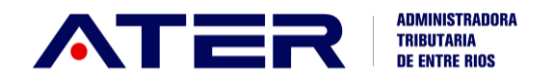

## ASOCIACIONES

Desde la pestaña SOLICITAR EXENCIÓN – seleccionamos la opción "Asociaciones, Soc. Civiles, Entidades de Beneficencia, etc. Art. 194 inc. ñ", allí podremos iniciar la solicitud de exención correspondiente.

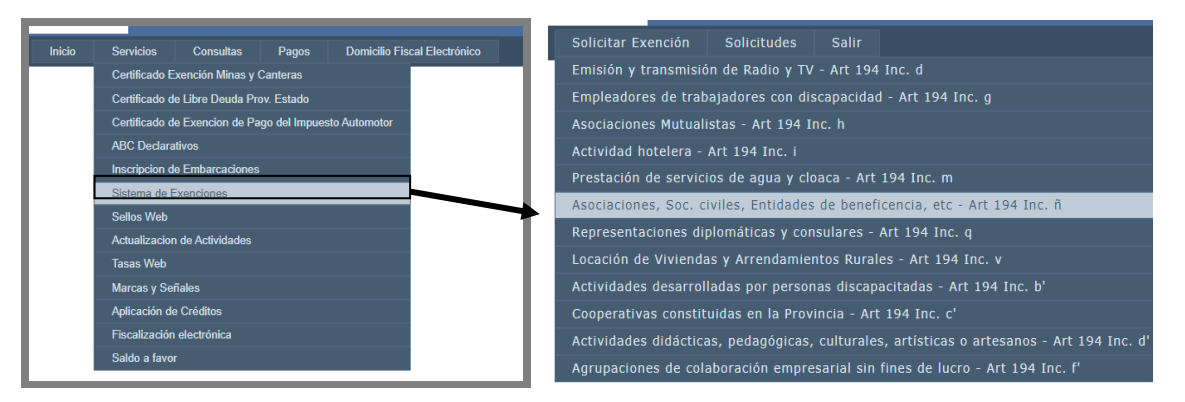

En la pantalla siguiente el contribuyente podrá seleccionar la fecha de inicio y de cese (esta última, sí así lo desea), de todas las actividades por las que desea solicitar la exención:

El sistema por defecto trae la fecha de inscripción del contribuyente en el impuesto/ en la actividad.

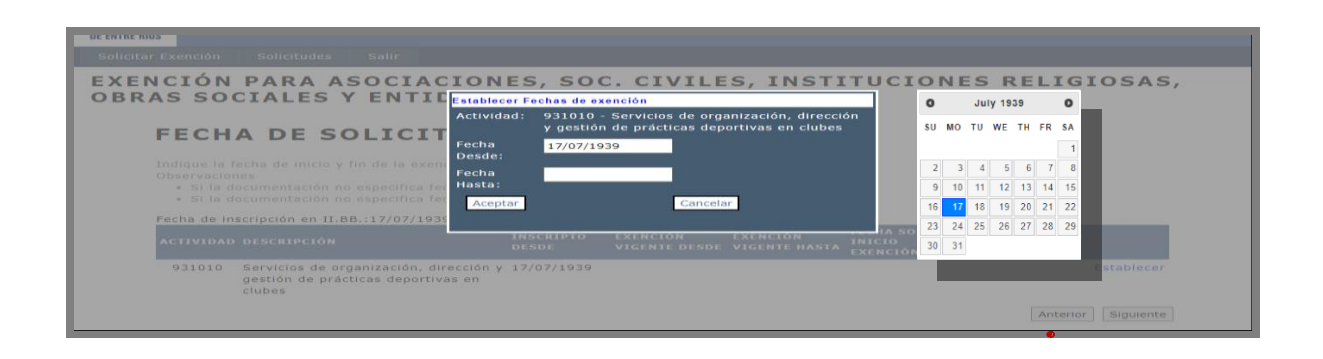

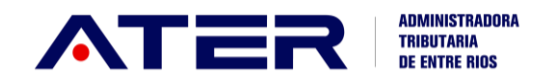

En la pantalla siguiente podrá adjuntar los estados de resultados y Anexos correspondientes a los períodos por los que solicita la exención. <u>Siempre adjuntando archivos de tipo .pdf</u>

El sistema por defecto dará la opción de cargar documentación por <u>todos</u> los años no prescriptos, pero deberá cargar la documentación <u>sólo por</u> los años que solicita la exención.

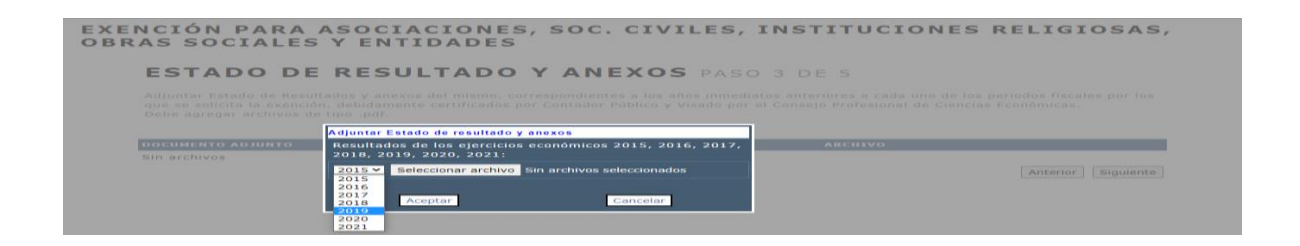

Posteriormente, accederá a cargar la siguiente documentación <u>siempre</u> <u>archivos de tipo .pdf</u>:

- Contrato Social/ Estatuto / Ley de creación
- Acta de designación de autoridades
- Certificados
  - ≈ Certificado de vigencia de Personería Jurídica (Asociaciones)
  - ≈ Certificado de Culto (Instituciones religiosas)
  - ≈ Certificado de Inscripción Gremial en Ministerio de Trabajo (Asociaciones Obreras)
  - Resolución o Disposición emitida por el CGE o Departamental de Escuelas (Escuelas, Jardines, Instituciones educativas o cooperadoras escolares)
  - ≈ Otros no mencionados anteriormente
- Otros documentos que estime corresponder
- •

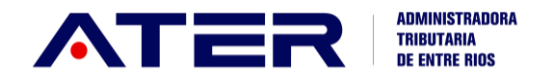

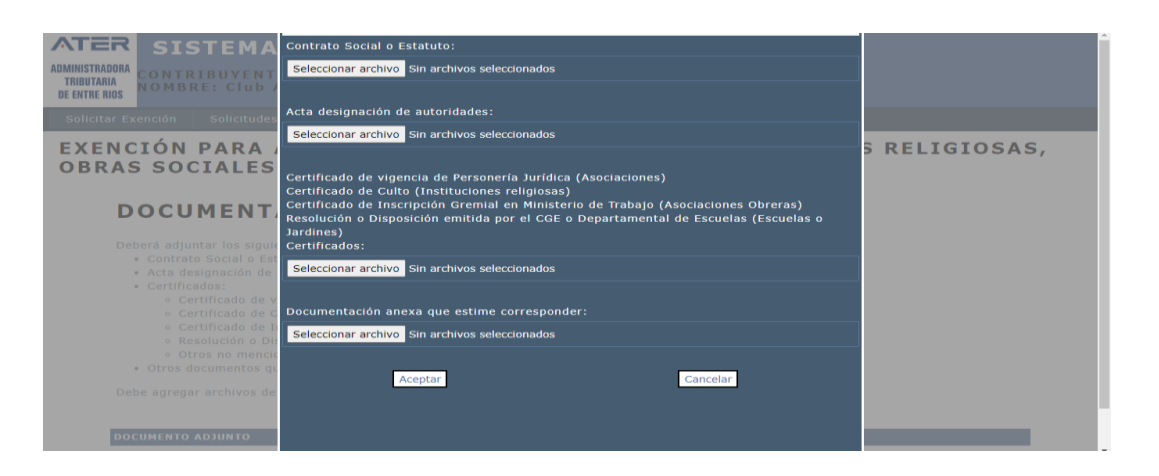

Una vez cargada en el sistema la documentación y datos requeridos, podrá finalizar el trámite, recibiendo la notificación de inicio del mismo:

| EXEN<br>OBR | NCIÓN PARA ASOCIACIONES, SOC. CIVILES, S<br>As sociales y entidades                       | INSTITUCIONES RELIGIOSAS, |
|-------------|-------------------------------------------------------------------------------------------|---------------------------|
|             | CONFIRMACION PASO 5 DE 5                                                                  |                           |
|             | Jsted va a solicitar la exención por las siguientes actividades, en las fechas indicadas: |                           |
|             | Actividad Descripción                                                                     | Fecha Desde Fecha Hasta   |
|             | 931010 Servicios de organización, dirección y gestión de prácticas deportivas en clube    | es 17/07/1939 30/06/2022  |
|             | Adjuntando el/los Estados de resultados:                                                  |                           |
| 2           | / la siguiente documentación:                                                             |                           |
|             | Fotocopia Contrato Social o Estatuto                                                      |                           |
|             | Fotocopia Acta designación de autoridades                                                 |                           |
|             | Certificados / Resoluciones                                                               |                           |
| 1           | Si los datos son correctos, presione Finalizar, sino vuelta atrás y corrijalos.           | Anterior Finalizar        |

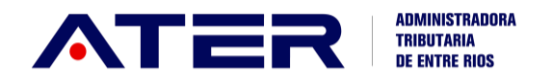

| ADMINISTRAD<br>TRIBUTARI<br>DE ENTRE RI | ORA<br>A<br>DS                             | DE LA PROVINCIA DE ENTRE<br>SOLICITUD DE EXENCIÓN | E RIOS          |                |
|-----------------------------------------|--------------------------------------------|---------------------------------------------------|-----------------|----------------|
|                                         | I                                          | Nro. Solicitu                                     | d: 26387 - Fech | a: 13/06/20    |
| Actividad                               | ore los IniGRESUS I<br>ctividades que a co | ntinuación se detallan:<br>Descripción            | Fecha<br>Desde  | Fecha<br>Hasta |
|                                         |                                            |                                                   | 17/07/1939      | 30/06/2022     |
| 931010                                  | Servicios de organ<br>deportivas en club   | ización, dirección y gestión de prácticas<br>es   |                 |                |

Posteriormente, desde "SOLICITUDES" – "ESTADO" podrá acceder a ver la situación del trámite presentado y completar documentación, en el caso en que sea requerido, teniendo en cuenta las observaciones realizadas.

Siempre adjuntar archivos de tipo .pdf

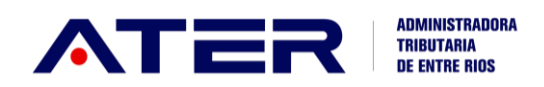

| 3337 Exercicines - Operaciones realizadas por las asociaciónes, sociedades civiles, entidades o comisiones de beneficiencia, de intrado, ya que el ingresariales o profesionales, obras sociales sindicales       13/05/2022       DEVOLUCION       Intrado, ya que el ingresariales o profesionales, obras sociales sindicales         INTE ENER       Internativa de una de una d                                                                                                    | DESCRIPCIÓN                                                                                                    |                                                                                                    |                                                                                         | SOLICITUD  | ESTADO     | DBSERVACIONES                                                                                             |                     |
|----------------------------------------------------------------------------------------------------|----------------------------------------------------------------------------------------------------|----------------------------------------------------------------------------------------------------|-----------------------------------------------------------------------------------------|------------|------------|----------------------------------------------------------------------------------------------------|---------------------|
| In the loss Inditar Exercición Selicitudes Selic  ODIFFICACCIÓN DE LA SOL  Adjuntar documentos Documentos adjunto: Documentos adjunto: Documentos                                                                                                    | 87 Exenciones - Operaciones realizadas por las asociacion<br>bien público, asistencia social, de educación e instruc-<br>religiosas y asociaciones obreras, empresariales o pro | nes, sociedades civiles, entida<br>ción, científicas, artísticas, cu<br>fesionales, obras sociales sino | des o comisiones de beneficencia, de<br>Iturales y deportivas, instituciones<br>dicales | 13/06/2022 | DEVOLUCION | Adjuntar Estatuto correspondiente a la<br>entidad, ya que el ingresado no se<br>corresponde con la misma. | Modific<br>solicitu |
| Contraction de la contractión de la contractión                                                                                                    | H 8105                                                                                                    |                                                                                                    |                                                                                         |            |            |                                                                                                    |                     |
| Solicitud IIII: 25337 - Exercicin para asociatione<br>Adjuntar Estatuto correspondente e la entidad.<br>Debre spregar archivos de tipo .ntfl.       Documento adjunto:<br>Acceptar       Documentos Anexos<br>Documentos Anexos<br>Distance del agricio econômico<br>Protecopia Costanto Enscripción de sutoridades<br>Certificados         Documentos de tipo .ntfl.       Seleccionar archivo<br>Sin archivos       Documentos Anexos<br>Distance del agricio econômico<br>Protecopia Costanto Enscripción de autoridades<br>Certificados         Documentos agrica de tipo .ntfl.       Aceptar       Decumentos Anexos<br>Distance del agricio econômico<br>Protecopia Acta designación de autoridades<br>Certificados                                                                                                    |                                                                                                    |                                                                                                    | ruczów                                                                                  |            |            |                                                                                                    |                     |
| Splicitud III <sup>+</sup> : 25337 - Exerción pera asociacióne<br>Adjunta: Estatuto correspondiente a la entidad,<br>Debe apregar: archivos de tipo .pdf.<br>Documento adjunto: Documentos Anexos<br>Documentos Anexos<br>Docume | DDIFICACION DE LA SOL                                                                                                    | Adjuntar documentos                                                                                     | ENCTON                                                                                  |            |            |                                                                                                    |                     |
| Splicitud III: 25337 - Exerción para asociación:<br>Adjuntar Estatuto correspondiente a la entidad,<br>Debra apregar archivos de tipo .pdf.     Archivos del adjunto:<br>Sin archivo<br>Sin archivos     Documentos Anances<br>Districtud III:<br>Acceptar       Documentos Abjunto     Sin archivo<br>Sin archivos     Sin archivo<br>Sin archivos       Sin archivos     Aceptar                                                                                                    |                                                                                                    | Documento adjunto:                                                                                      | Documentos Anexos                                                                       |            | ~          |                                                                                                    |                     |
| Adjuntar Estatuto correspondiente a la entidad, a<br>Debe agregar archivos de tipo pdf.<br>Discuperar archivos de tipo pdf.<br>Discuperar archivos d                                                                                                  |                                                                                                    | Archivos del adjunto:                                                                                   | Balance del ejercicio económico                                                         |            |            |                                                                                                    |                     |
| Potocopia Acta designación de autoridades<br>Certificados<br>Dobcumento Acounto<br>Sin archivos                                                                                                    | Adjuntar Estatuto correspondiente a la entidad, yi                                                                                                    | Seleccionar archivo Sin archivo                                                                         | Constancia Inscripción Personería Jurídica                                              |            |            |                                                                                                    |                     |
| DOCUMENTO ADJUNTO<br>Sin archivoa                                                                                                    |                                                                                                    | Aceptar                                                                                                 | Fotocopia Acta designación de autoridades<br>Certificados                               | ič I       |            |                                                                                                    |                     |
| OCCUMENTO ADJUNTO                                                                                                    |                                                                                                    |                                                                                                    |                                                                                         |            |            |                                                                                                    |                     |
| Sin archives                                                                                                    | DOCUMENTO ADJUNTO                                                                                                    |                                                                                                    |                                                                                         |            |            |                                                                                                    |                     |
|                                                                                                    | Sin archivos                                                                                                    |                                                                                                    |                                                                                         |            |            |                                                                                                    |                     |
| Squer                                                                                                    |                                                                                                    |                                                                                                    |                                                                                         |            |            | Sigu                                                                                                    | ierte               |
|                                                                                                    |                                                                                                    |                                                                                                    |                                                                                         |            |            |                                                                                                    |                     |
|                                                                                                    |                                                                                                    |                                                                                                    |                                                                                         |            |            |                                                                                                    |                     |

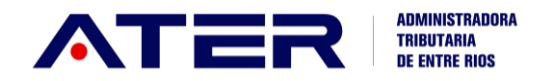

## MUTUALES

En caso, de haber realizado la solicitud en forma retroactiva deberá tener dada presentadas TODAS las Declaraciones Juradas y lo declarado deberá ser coincidente con los recursos obtenidos según los Estados de Resultados y sus Anexos presentados.

Los montos de <u>facturación anual</u> que establece la Ley Impositiva son los siguientes:

| La Ley Impositiva estable | ce los valores q | ue no deben sup | erarse:          |
|---------------------------|------------------|-----------------|------------------|
| NORMA FISCAL              | FECHA DESDE      | FECHA HASTA     | INGRESOS ANUALES |
| Ley 10.270                | 01/01/2014       | 31/12/2018      | \$480.000        |
| Decreto 4652 M.E.H.F.     | 01/01/2019       | 31/03/2020      | \$672.000        |
| Decreto 266/20            | 01/04/2020       | 31/12/2021      | \$1.008.000      |
| Decreto 4044/21           | 01/01/2022       |                 | \$1.411.200      |

Se recuerda que la exención es ANUAL.

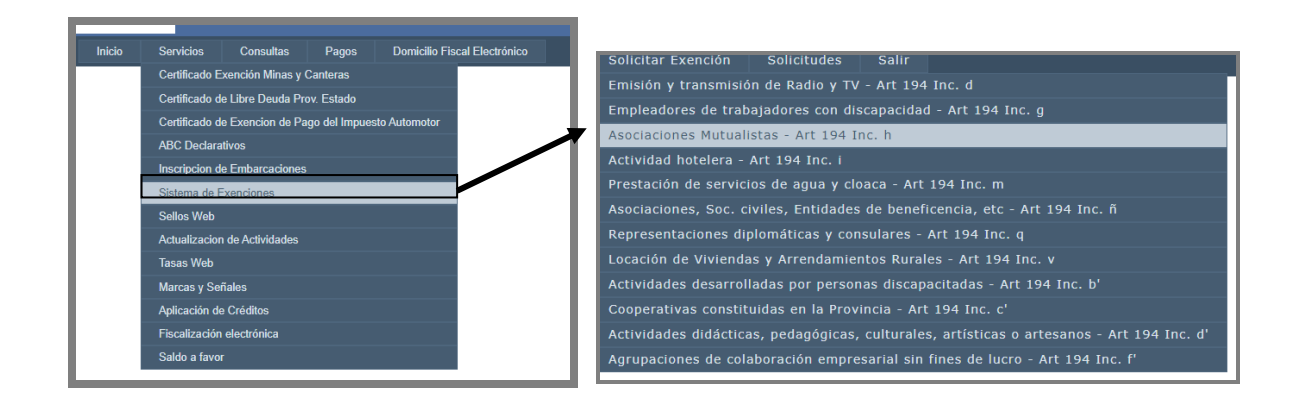

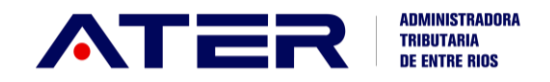

Desde allí el contribuyente podrá seleccionar aquellas actividades por las que desea solicitar la exención.

| ſ                | EXE    | NCIÓN                         | PARA A                           | SOCIACI                                        | ONES MUTUA                                                           | LISTAS                                  | Desplegar para ma                                 | avor                                                 |                                     |
|------------------|--------|-------------------------------|----------------------------------|------------------------------------------------|----------------------------------------------------------------------|-----------------------------------------|---------------------------------------------------|------------------------------------------------------|-------------------------------------|
|                  |        | DETAL                         | LE EXENCIÓN AR                   | т. 194º INC. Н                                 | VALC                                                                 | DRES EXENTOS                            | información.                                      | ITOS PARA LA SO                                      | LICITUD                             |
| I                |        |                               |                                  | -                                              | La exención otorgad                                                  | a tendrá validez j                      | por un año                                        | 1                                                    |                                     |
| Desnlegar nara r | mavor  | ACTIV                         | IDADI                            | ES PASO 1                                      | DE 6                                                                 |                                         |                                                   | ```                                                  |                                     |
| nformación.      | inayor | exención. Sel                 | n se muestran<br>eccione la/s ac | todas las activida<br>tividad/s que dese       | des en las que está inscr<br>ea incluir en la solicitud:             | ipto y se permite                       | seleccionar aquellas                              | por las cuales punde so                              | Desplegar para mayo                 |
| nformación.      |        | é communació<br>exención. Sel | n se muestran<br>eccione la/s ac | todas las activida<br>tividad/s que desc<br>DE | des en las que está inscr<br>a incluir en la solicitud:<br>SCRIPCIÓN | ipto y se permite<br>INSCRIPTO<br>DESDE | seleccionar aquellas<br>EXENCIÓN VIGENTE<br>DESDE | POF las cuales purde so<br>EXENCIÓN VIGENTE<br>HASTA | Desplegar para mayo<br>información. |

En la pantalla siguiente el contribuyente podrá seleccionar la fecha de inicio y de cese, de todas las actividades por las que desea solicitar la exención:

El sistema por defecto trae la fecha de inscripción del contribuyente en el impuesto/ en la actividad.

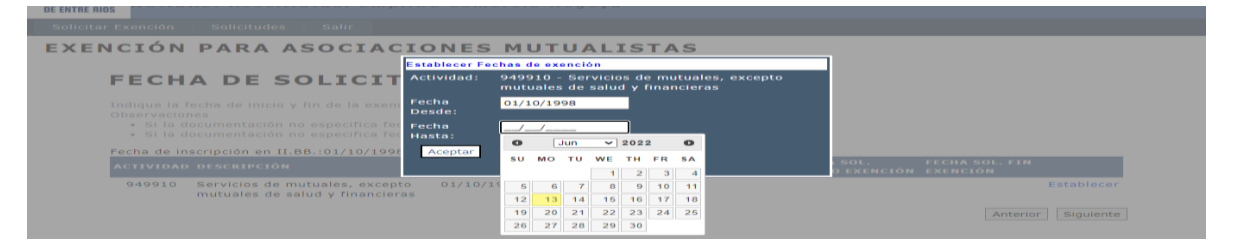

El contribuyente deberá indicar los ingresos anuales obtenidos en cada ejercicio económico a partir del año anterior a la fecha de solicitud de la exención.

Además, por cada año, indique la fecha de comienzo y cierre del ejercicio económico.

Si recién comienza con sus actividades y aún no ha facturado, puede continuar con el siguiente paso.

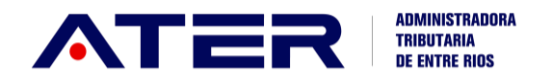

| Solicitar Exención Solicitudes Salir                                                                              |                                                                  |
|----------------------------------------------------------------------------------------------------|------------------------------------------------------------------|
| EXENCIÓN PARA ASOC                                                                                                | gresos                                                           |
| Año:<br>INGRESOS POR<br>Fecha Ej<br>Desde:                                                                        | 2015 ~<br>2015 2015 2015 2017 2017 2017 2017 2017 2017 2017 2017 |
| Deberá Indicar los ingresos anuales<br>Además, por cada año, indique la fe<br>Si no dispone de esa información, p | cicio 2019 de solicitud de la exención.<br>2019 2019 2019        |
| AÑO I<br>Sin dat                                                                                                  | ptar Cancelar                                                    |
|                                                                                                    | Anterior Siguiente                                               |

Adjuntar Estado de Resultados y anexos del mismo, correspondientes a los balances de los años solicitados, debidamente certificados por Contador Público y Visado por el Consejo Profesional de Ciencias Económicas

Debe agregar archivos de tipo .pdf.

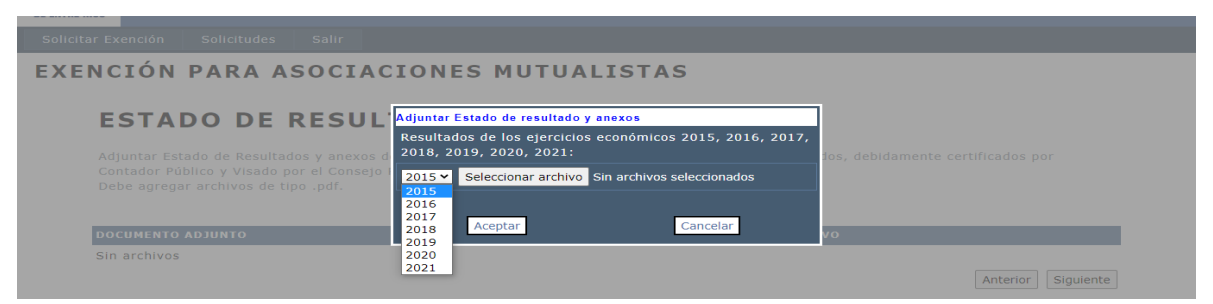

Posteriormente, accederá a cargar la siguiente documentación en formato.pdf:

- Contrato Social o Estatuto
- Acta designación de autoridades
- Certificado emitido por el Instituto Nacional de Asociativismo y Economía Social (INAES) donde conste la vigencia de la matrícula de la entidad y sus datos de la inscripción registral
- Otros documentos que estime corresponder

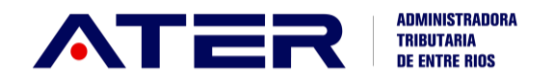

| ATER SISTEMA DE EXI                                                                                                    | Adjuntar documentos<br>Contrato Social o Estatuto:                                   |                                       |
|----------------------------------------------------------------------------------------------------|--------------------------------------------------------------------------------------|---------------------------------------|
| Solicitar Exención Solicitudes Salir                                                                                                    | Seleccionar archivo Sin archivos seleccionados Debe selecionar archivos de tipo .pdf |                                       |
| EXENCIÓN PARA COOPERA                                                                                                    | Acta designación de autoridades:                                                     | ROVINCIA                              |
| DOCUMENTACIÓN                                                                                                    | Seleccionar archivo Sin archivos seleccionados                                       |                                       |
| DOCOMENTACIÓN                                                                                                    | Certificado del INAES:                                                               |                                       |
| Deberá adjuntar los siguientes documento<br>• Contrato Social o Estatuto<br>• Acta designación de autoridades<br>• Certificado emitido por el Instituto N<br>entidad y sus datos de la inseriorión | Seleccionar archivo. Sin archivos seleccionados                                      | ste la vigencia de la matrícula de la |
|                                                                                                    | Seleccionar archivo Sin archivos seleccionados                                       |                                       |
|                                                                                                    | Aceptar Gancelar                                                                     |                                       |
| DOCUMENTO ADJUNTO                                                                                                    |                                                                                      | vo                                    |
| Sin archivos                                                                                                    |                                                                                      | Anterior Siguiente                    |

Posteriormente, desde "SOLICITUDES" – "ESTADO" podrá acceder a ver la situación del trámite presentado y completar documentación, en el caso en que sea requerido, teniendo en cuenta las observaciones realizadas.

Siempre adjuntar archivos de tipo .pdf

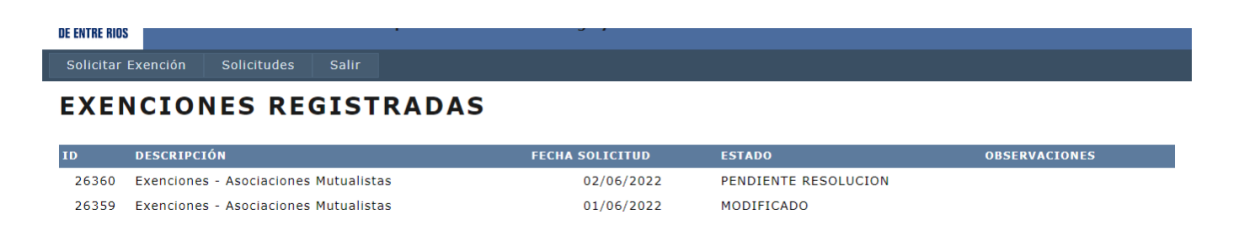

A continuación podrá indicar, si correspondiera, los ingresos anuales obtenidos en cada ejercicio económico a partir del año anterior a la fecha de solicitud de la exención. Además, por cada año, indique la fecha de comienzo y cierre del ejercicio económico.

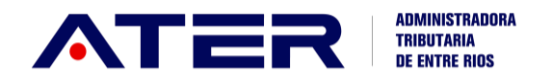

| UE ENTRE RIUS                        |                           |                         |            |                              |
|--------------------------------------|---------------------------|-------------------------|------------|------------------------------|
|                                      |                           |                         |            |                              |
| MODIFICACIÓN DE                      | Detalle de ingresos       |                         |            |                              |
|                                      | Año:                      | $\sim$                  |            |                              |
|                                      | Fecha Ejercicio<br>Desde: |                         |            |                              |
| Se solicita adjunte Estado de Result | Fecha Ejercicio<br>Hasta: |                         |            |                              |
| INGRESOS POR                         | Ingresos Anuales*:        | 9999.99                 |            |                              |
|                                      | Aceptar                   | Cancelar                |            | de solicitud de la exención. |
|                                      |                           | Agregar ingreso por ano |            |                              |
| AÑO                                  |                           |                         |            |                              |
| 2021                                 | 01/02/2021                | 31/01/2022              | 123.456,56 | Eliminar                     |
|                                      |                           |                         |            | Siguiente                    |

En la siguiente pantalla podrá adjuntar cualquier otra documentación que sea requerida o que considere importante para proseguir el trámite.

Siempre adjuntar archivos de tipo .pdf

| DE ENTRE RIOS                | Adjuntar documentos                                      |                                                                                                    |                    |
|------------------------------|----------------------------------------------------------|----------------------------------------------------------------------------------------------------|--------------------|
| Solicitar Exención Solicitud | Documento adjunto:                                       | Documentos Anexos 🗸                                                                                                    |                    |
| MODIFICACIÓ                  | Archivos del adjunto:<br>Seleccionar archivo Sin archivo | Documentos Antesion económico<br>Balance del ejercicio económico<br>Fonsopia Contracto esta o Estatuto<br>Concenta Arta designación de autoridades |                    |
| Solicitud Nº: 26203 - Ex     | Aceptar                                                  | Certificado de vigencia de inscripción de Personería Jurídica o del INAES                                                                          |                    |
| Se solicita adjunte Estad    |                                                          |                                                                                                    |                    |
| Debe agregar archivos d      |                                                          |                                                                                                    |                    |
| DOCUMENTO ADJUNTO            |                                                          |                                                                                                    |                    |
| Sin archivos                 |                                                          |                                                                                                    | Anterior Sigulente |

## COOPERATIVAS

En caso, de haber realizado la solicitud en forma retroactiva deberá tener dada presentadas TODAS las Declaraciones Juradas y lo declarado deberá ser coincidente con los recursos obtenidos según los Estados de Resultados y sus Anexos presentados.

Los montos de <u>facturación anual</u> que establece la Ley Impositiva, para todas las cooperativas <u>excepto las cooperativas de trabajo</u>, son los siguientes:

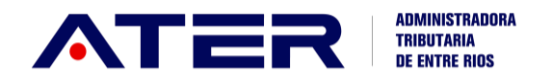

| NORMA FISCAL          | FECHA DESDE | FECHA HASTA | INGRESOS ANUALES |
|-----------------------|-------------|-------------|------------------|
| Ley 10.270            | 01/01/2014  | 31/12/2018  | \$3.000.000      |
| Decreto 4652 M.E.H.F. | 01/01/2019  | 31/03/2020  | \$4.200.000      |
| Decreto 266/20        | 01/04/2020  | 31/12/2021  | \$6.300.000      |
| Decreto 4044/21       | 01/01/2022  |             | \$8.820.000      |

Se recuerda que la exención es ANUAL salvo para las COOPERATIVAS DE TRABAJO en cuyo caso, la exención es por <u>10 AÑOS</u>.

Ingresamos al contribuyente que desea solicitar la exención y dentro de "SERVICIOS" seleccionamos "SISTEMA DE EXENCIONES". Allí podremos solicitar la exención correspondiente, como así también observar el Estado del trámite, recibir notificaciones emitidas por el organismo y realizar la continuación del trámite en el caso que sea requerida alguna documentación o modificación de datos.

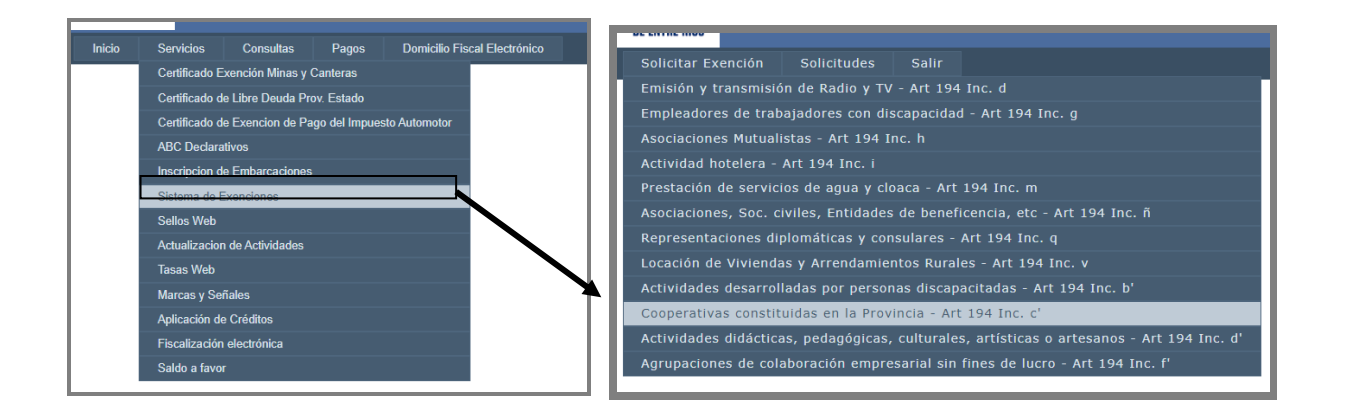

Desde allí el contribuyente podrá seleccionar aquellas actividades por las que desea solicitar la exención:

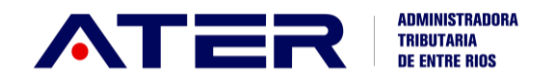

|                     | DETALLE EXEN                                                | NCIÓN ART                                                    | f. 194º INC. C' VALORES EX                                                                                                    | NTOS                                                         | RI                        | QUISITOS PARA LA SOLICI        | TUD               |
|---------------------|-------------------------------------------------------------|--------------------------------------------------------------|----------------------------------------------------------------------------------------------------|--------------------------------------------------------------|---------------------------|--------------------------------|-------------------|
| esplegar para mayor | La ex                                                       | kención o                                                    | torgada tendrá validez pl Desplegar para mav                                                                                                    | or información                                               | l. ajo, cuya vali         | idez será por 10 sños.         |                   |
| formación.          | ACTIVID                                                     | DAD                                                          | ES PASO 1 DE 6                                                                                                    |                                                              |                           |                                | Desplegar para ma |
|                     | -                                                           |                                                              | to do a los a structure da a ser la a sua setel consectator a                                                                                                    | co pormito colo                                              |                           | en los suples puede colis      | información       |
|                     |                                                             |                                                              | todas las actividades en las due esta inscripto v                                                                                                    | SP DEFINITE SELE                                             | ccionar aquellas n        | or las cuales duede souc       | iniornacion.      |
|                     | exención. Seleccion                                         | nuestran<br>ne la/s ac                                       | todas las actividades en las que esta inscripto y<br>tividad/s que desea incluir en la solicitud:                                                                                                    | se permite sele                                              | ccionar aquellas p        | or las cuales puede solic      | interinación.     |
|                     | exención. Seleccion                                         | nuestran<br>ne la/s ac                                       | todas las actividades en las que esta inscripto y<br>tividad/s que desea incluir en la solicitud:                                                                                                    | se permite sele                                              | ccionar aquellas p        | or las cuales puede solic      |                   |
|                     | exención. Seleccion                                         | ndestran<br>ne la/s ac                                       | todas las actividades en las que esta inscripto y<br>tividad/s que desea incluir en la solicitud:<br>DESCRIPCIÓN                                                                                                    | INSCRIPTO<br>DESDE                                           | EXENCIÓN<br>VIGENTE DESDE | EXENCIÓN<br>VIGENTE HASTA      |                   |
|                     | exención. Seleccion                                         | nuestran<br>ne la/s ac<br>TIVIDAD<br>49990                   | todas las actividades en las que esta inscripto y<br>tividad/s que desea incluir en la solicitud:<br>DESCRIPCIÓN<br>Servicios de asociaciones n.c.p.                                                                                                    | INSCRIPTO<br>DESDE<br>19/06/1953                             | EXENCIÓN<br>VIGENTE DESDE | EXENCIÓN<br>VIGENTE HASTA      |                   |
|                     | A continuation sent<br>exención. Seleccion<br>Act<br>9<br>8 | nuestran<br>ne la/s ac<br>TIVIDAD<br>49990<br>29909          | todas las actividades en las que esta inscripto y<br>tividad/s que desea incluir en la solicitud:<br>DESCRIPCIÓN<br>Servicios de asociaciones n.c.p.<br>Servicios empresariales n.c.p.                                                                             | INSCRIPTO<br>DESDE<br>19/06/1953<br>01/06/2019               | EXENCIÓN<br>VIGENTE DESDE | EXENCIÓN<br>VIGENTE HASTA      |                   |
|                     | exención. Seleccion<br>9<br>8<br>6                          | nuestran<br>ne la/s ac<br>rividad<br>49990<br>29909<br>81098 | todas las actividades en las que esta inscripto y<br>tividad/s que desea incluir en la solicitud:<br>DESCRIPCIÓN<br>Servicios de asociaciones n.c.p.<br>Servicios immobiliarios realizados por cuenta<br>propia, con bienes urbanos propios o arrendado:<br>n.c.p. | INSCRIPTO<br>DESDE<br>19/06/1953<br>01/06/2019<br>01/06/2019 | EXENCIÓN<br>VIGENTE DESDE | EXENCIÓN<br>VIGENTE HASTA<br>V |                   |

En la pantalla siguiente el contribuyente podrá seleccionar la fecha de inicio y de cese, de todas las actividades por las que desea solicitar la exención:

El sistema por defecto trae la fecha de inscripción del contribuyente en el impuesto/ en la actividad.

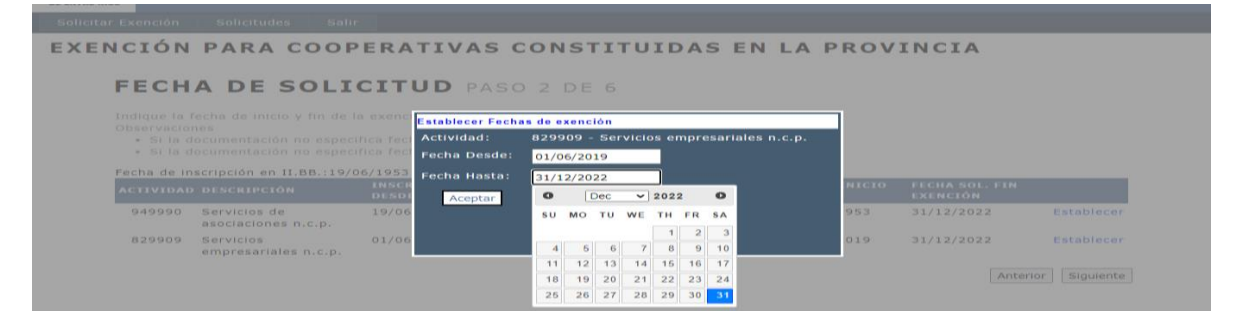

El contribuyente deberá indicar los ingresos anuales obtenidos en cada ejercicio económico a partir del año anterior a la fecha de solicitud de la exención.

Además, por cada año, indique la fecha de comienzo y cierre del ejercicio económico.

Si recién comienza con sus actividades y aún no ha facturado, puede continuar con el siguiente paso.

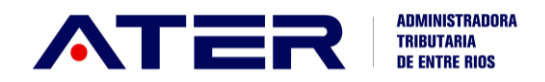

| Solicitar Exención Solicitudes Salir                                                                                        |                                                |                             |
|----------------------------------------------------------------------------------------------------|------------------------------------------------|-----------------------------|
| EXENCIÓN PARA COOP                                                                                                    | de ingresos                                    | /INCIA                      |
| Año:<br>INGRESOS POR<br>Fecha<br>Desde                                                                                      | 2015 V<br>Ejercicio 2016<br>2: 2017            |                             |
| Deberá indicar los ingresos anuales<br>Además, por cada año, indique la fe<br>Si no dispone de esa información, p<br>Ingres | Ejercicio 2018<br>: 2020<br>sos Anuales*: 2021 | e solicitud de la exención. |
| AÑO I<br>Sin dat                                                                                                    | Aceptar Cancelar                               | -                           |
|                                                                                                    |                                                | Anterior Siguiente          |

En la pantalla siguiente podrá adjuntar los estados de resultados y anexos correspondientes a los períodos por los que solicita la exención. <u>Siempre adjuntando archivos en formato.pdf</u>

El sistema por defecto dará la opción de cargar documentación por <u>todos</u> <u>los años no prescriptos</u> pero deberá cargar la documentación <u>sólo por</u> <u>los años que solicita la exención</u>.

Posteriormente, accederá a cargar la siguiente en formato .pdf :

- Contrato Social o Estatuto
- Acta designación de autoridades
- Certificado emitido por el Instituto Nacional de Asociativismo y Economía Social (INAES) donde conste la vigencia de la matrícula de la entidad y sus datos de la inscripción registral
- Otros documentos que estime corresponder

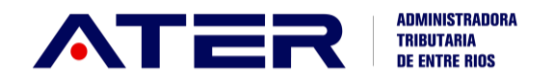

| ATTER<br>ADMINISTRADARA<br>TRIBUTARIA<br>DE BUTTE RIOS<br>Solicitar Exenctón Solicitudes Salir                                                                                                | Adjuntar documentos<br>Contrato Social o Estatuto:<br>Seleccionar archivos seleccionados<br>Debe selecionar archivos de tipo pdf. |                                       |  |
|----------------------------------------------------------------------------------------------------|----------------------------------------------------------------------------------------------------|---------------------------------------|--|
| EXENCIÓN PARA COOPERA                                                                                                    | Acta designación de autoridades:<br>Seleccionar archivos Sin archivos seleccionados                                               | ROVINCIA                              |  |
| DOCUMENTACIÓN                                                                                                    | Certificado del INAES:                                                                                                    |                                       |  |
| Deberá adjuntar los siguientes documento<br>Contrato Social o Estatuto<br>Acta designación de autoridades<br>Certificado emitido por el Instituto Ni<br>entidad y sus datos de la inscripción | Seleccionar archivol Sin archivos seleccionados<br>Documentación anexa que estime corresponder:                                   | ste la vigencia de la matrícula de la |  |
|                                                                                                    | Seleccionar archivo Sin archivos seleccionados Aceptar Cancelar                                                                   |                                       |  |
| DOCUMENTO ADJUNTO                                                                                                    |                                                                                                    | vo                                    |  |
| Sin archivos                                                                                                    |                                                                                                    | Anterior Siguiente                    |  |

Posteriormente, desde "SOLICITUDES" – "ESTADO" podrá acceder a ver la situación del trámite presentado y completar documentación, en el caso en que sea requerido, teniendo en cuenta las observaciones realizadas.

Siempre adjuntar archivos de tipo .pdf

| Solicitar Exención Solicitudes Salir EXENCIONES REGISTRADAS |                                                                                                    |            |            |                                                                                                    |  |
|-------------------------------------------------------------|----------------------------------------------------------------------------------------------------|------------|------------|----------------------------------------------------------------------------------------------------|--|
|                                                             |                                                                                                    |            |            |                                                                                                    |  |
| 26283                                                       | Exenciones - Asociaciones Mutualistas                                                                                                    | 05/05/2022 | ANALISIS   |                                                                                                    |  |
| 26219                                                       | Exenciones - Operaciones realizadas por las asociaciones,<br>sociedades civiles, entidades o comisiones de beneficencia, de bien<br>público, asistencia social, de educación e instrucción, científicas,<br>artísticas, culturales y deportivas, instituciones religiosas y<br>asociaciones obreras, empresariales o profesionales, obras sociales<br>sindicales | 30/03/2022 | ANALISIS   |                                                                                                    |  |
| 26202                                                       | Exenciones - Cooperativas constituidas en la Provincia                                                                                                    | 29/03/2022 | INICIADO   |                                                                                                    |  |
| 26185                                                       | Exenciones - Cooperativas constituidas en la Provincia                                                                                                    | 21/03/2022 | DEVOLUCION | Adjuntar Estado de Resultados y Anexos<br>correspondientes al ejercicio económico<br>finalizado en 2021 - Adjuntar Estado de<br>Resultados y Anexos correspondientes al<br>ejercicio económico finalizado en 2021 |  |
| 26182                                                       | Exenciones - Cooperativas constituidas en la Provincia                                                                                                    | 17/03/2022 | ANALISIS   |                                                                                                    |  |